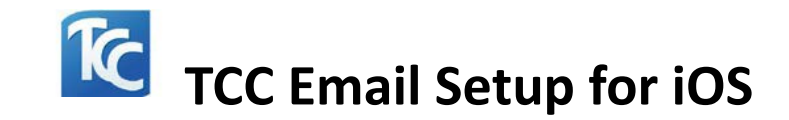

1. Find the App Store on your iPhone screen.

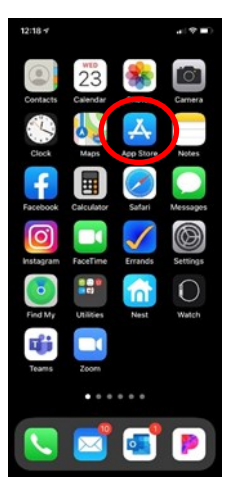

2. Open the App Store and search for Microsoft Outlook. Click on "**Get.**"

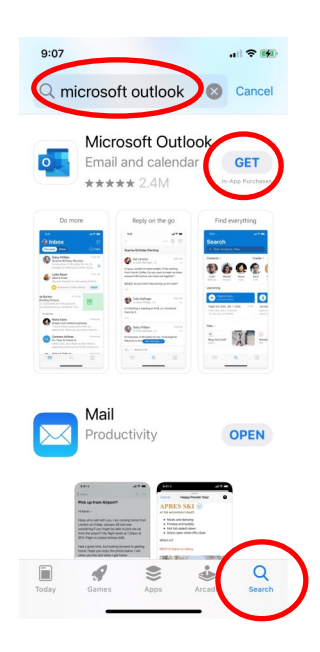

3. Click "**Open**" when the Outlook app is finished downloading.

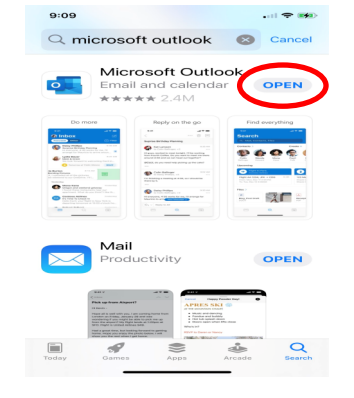

4. Enter your full email address, then tap "**Add Account**."

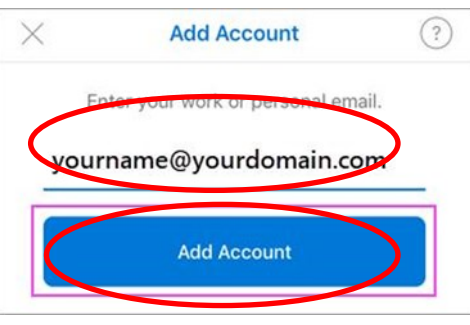

5. Enter your TCC ID and Password, click "Login."

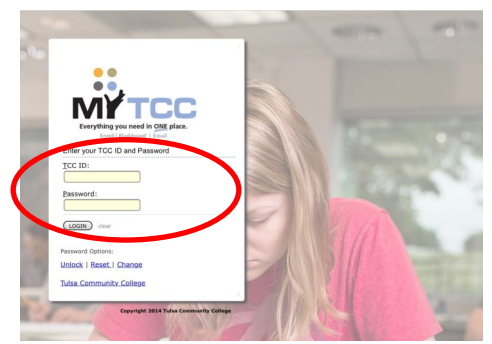

6. You have the option to "Add Another Account."

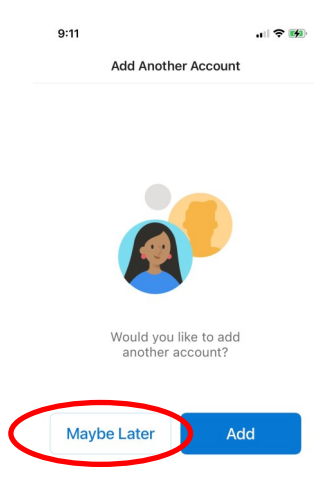

7. Enable Notifications.

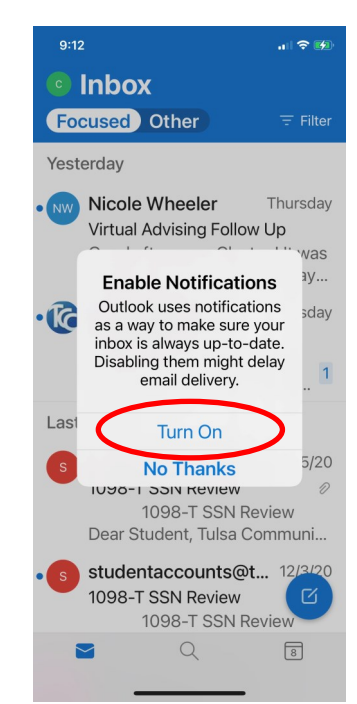

Access your TCC email on your iPhone through the Outlook app.